## HOW TO TEMPORARILY UNLOCK A PATIENT'S LOCKED VISIT

| Core Applications                 | Encounter Settings for Current Activities |                               |  |
|-----------------------------------|-------------------------------------------|-------------------------------|--|
| Device Management                 | ED 03Jun-2013 19:21                       |                               |  |
| Menu Management                   | Encounter Location                        |                               |  |
| Programmer Options                | Appointments / Visits                     | Hospital Admissions New Visit |  |
| Operations Management             | Location<br>ED                            | Date/Time<br>03Jun-2013 19:21 |  |
| Spool Management                  | ED ED                                     | 03Jun-2013 18:49              |  |
| Information Security Officer Menu | ED ED                                     | 26-May-2013 12:59             |  |
| Taskman Management                |                                           |                               |  |
| User Management                   |                                           |                               |  |
| FM VA FileMan                     | Encounter Providers                       |                               |  |
| Application Utilities             | All Providers                             |                               |  |
| Capacity Planning                 |                                           |                               |  |
| HL7 Main Menu                     | ZMOUBJECHVE,DU                            |                               |  |

**\*\*ABOVE IS EXAMPLE OF A LOCKED VISIT/ACCOUNT\*\*** 

| Select Systems Mana   | ger Menu Optic           | on: <mark>TEST an option not</mark> | <mark>in your menu</mark> |
|-----------------------|--------------------------|-------------------------------------|---------------------------|
| Option entry to test: | <mark>BEHOEN MAIN</mark> | Encounter Context                   | Configuration             |
| COOPER GREEN MER      | CY RPMS                  | -EHR Management                     | Version 1.1               |
| Encount               | ter Context Con          | ifiguration                         |                           |

CRT Allow User to Create New Visits

Test an option not in your menu

- LCK Days After Which Visit is Locked
- OTH General Location for Outside Encounters
- OVR Temporarily Override Visit Lock for User
- PRV Allow a User to be a Visit Provider
- STP Visit Search Stop Date
- STR Visit Search Start Date
- TYP Selectable Visit Types

Select Encounter Context Configuration Option: OVR Temporarily Override Visit Lock for User COOPER GREEN MERCY RPMS-EHR Management Version 1.1 Temporarily Override Visit Lock for User Select NEW PERSON NAME: VEGA,NICOLE ← ENTER THE USER'S NAME WHO WILL BE ADDING ORDERS

--- Setting Use to override visit lock for a user. for User: VEGA, NICOLE ---

**Select Visit to unlock:** TESTPATIENT < ENTER IN THE PATIENT'S NAME OR THE VISIT/ACCOUNT NO.

- 1 TESTPATIENT, CANDY 10-30-70 10-30-70 5011416 Female
- 2 TESTPATIENT, EIGHT 3-11-30 3-11-30 DOWN1006 Female
- 3 TESTPATIENT, EMDEON 1-1-80 1-1-80 5005743 Male
- 4 TESTPATIENT, FIVE 8-1-60 8-1-60 DOWN1003 Female
- 5 TESTPATIENT, FOUR 9-8-78 9-8-78 DOWN1002 Male

ENTER '^' TO STOP, OR

CHOOSE 1-5: 1 TESTPATIENT, CANDY 10-30-70 10-30-70 5011416 Female

1 TESTPATIENT, CANDY DEC 1,2016@09:29 TESTPATIENT, CANDY NO SERVICE WTMX-TEST 2 TESTPATIENT, CANDY JAN 9,2017@10:46 TESTPATIENT, CANDY ANC/LAB B XC88-TEST 3 TESTPATIENT, CANDY NOV 17,2017@11:46 TESTPATIENT, CANDY MAMMO 14KQB-TEST CHOOSE 1-3: 2 JAN 9,2017@10:46 TESTPATIENT, CANDY ANC/LAB B XC88-TEST Are you adding 3170109.1046 as a new Visit to unlock? Yes// YES

Visit to unlock: 3170109.1046// ← HIT ENTER IF YOU SELECTED THE CORRECT VISIT/ACCOUNT NO. JAN 9,2017@10:46 TESTPATIENT,CANDY ANC/LAB B XC88-TEST 3170109.1046 Date override expires: T+7 (OCT 18, 2018) (OCT 18, 2018) ← ENTER A DATE FOR HOW LONG THE VISIT/ACCOUNT WILL BE UNLOCKED FOR THAT ONE USER.